## Exchange 2010 User Guide to Access Outlook Remotely without Using SMU VPN

### <u>Step 1</u>

For Exchange 2010 migrated users, please kindly launch your Outlook 2007 mail client and select **File-> Tools -> Account Settings** 

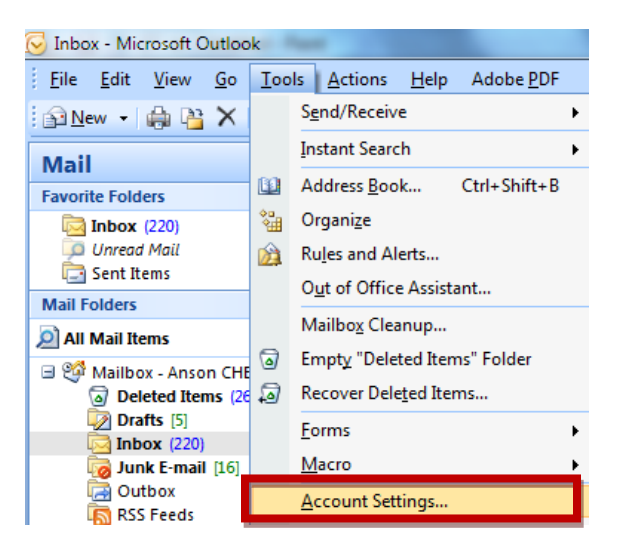

### Step 2

Please select your SMU name and click on Change

| Account Settings                           | And Address of Contractor                    | familiar farms the    |                        |               | × |
|--------------------------------------------|----------------------------------------------|-----------------------|------------------------|---------------|---|
| E-mail Accounts<br>You can add or remove a | an account. You can                          | select an account and | l change its settings. |               |   |
| E-mail Data Files RSS Feed                 | s SharePoint Lists                           | Internet Calendars    | Published Calendars    | Address Books |   |
| i New 🎌 Repair                             | 🚰 Change 📀 S                                 | 5et as Default 🗙 R    | emove 🕈 🖶              |               |   |
| Name                                       |                                              | Туре                  |                        |               |   |
| AnsonChew@smu.edu.sg                       | Exchange (send from this account by default) |                       |                        |               |   |

# Step 3

#### Please click on More Settings

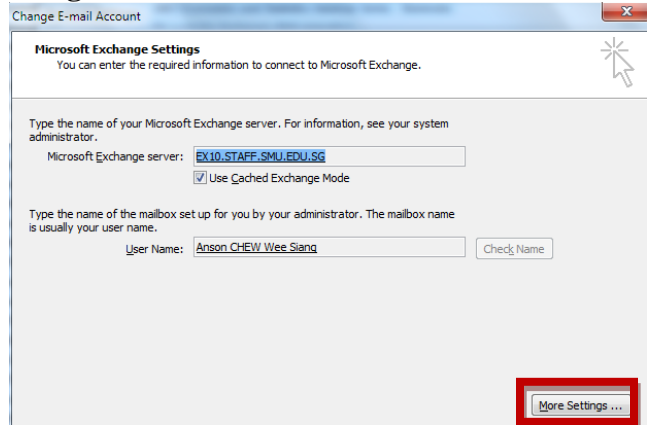

## <u>Step 4</u> Select the **Connection** Tab and select **Exchange Proxy Settings**

| Microsoft Exchange                                                                |  |  |  |  |
|-----------------------------------------------------------------------------------|--|--|--|--|
| General Advanced Security Connection Remote Mail                                  |  |  |  |  |
| Connection                                                                        |  |  |  |  |
| Use these settings when connecting to Microsoft<br>Exchange when working offline: |  |  |  |  |
| <ul> <li>Connect using my Local Area Network (LAN)</li> </ul>                     |  |  |  |  |
| Connect using my phone line                                                       |  |  |  |  |
| Connect using Internet Explorer's or a 3rd party dialer                           |  |  |  |  |
| Modem                                                                             |  |  |  |  |
| Use the following Dial-Up Networking connection:                                  |  |  |  |  |
| · · · · · · · · · · · · · · · · · · ·                                             |  |  |  |  |
| Properties Add                                                                    |  |  |  |  |
| Outlook Anywhere                                                                  |  |  |  |  |
| Connect to Microsoft Exchange using HTTP                                          |  |  |  |  |
| Exchange Proxy Settings                                                           |  |  |  |  |
|                                                                                   |  |  |  |  |
| OK Cancel Apply                                                                   |  |  |  |  |

## <u>Step 5</u>

Please change the URL to email2010.smu.edu.sg

| Microsoft Exchange Proxy Settings                                                                                                    |  |  |  |  |
|----------------------------------------------------------------------------------------------------|--|--|--|--|
| Microsoft Office Outlook can communicate with Microsoft Exchange over the Internet by<br>nesting Remote Procedure Calls (RPC) within HTTP packets. Select the protocol and the<br>identity verification method that you want to use. If you don't know which options to<br>select, contact your Exchange Administrator. |  |  |  |  |
| Connection settings                                                                                                    |  |  |  |  |
| Use this URL to connect to my proxy server for Exchange:                                                                                                    |  |  |  |  |
| https:// email2010.smu.edu.sg                                                                                                    |  |  |  |  |
| Connect using SSL only Only connect to proxy servers that have this principal name in their certificate:                                                                                                    |  |  |  |  |
| On fast networks, connect using HTTP first, then connect using TCP/IP                                                                                                    |  |  |  |  |
| $\overline{\mathbb{V}}$ On slow networks, connect using HTTP first, then connect using TCP/IP                                                                                                    |  |  |  |  |
| Proxy authentication settings<br>Use this authentication when connecting to my proxy server for Exchange:<br>NTLM Authentication                                                                                                    |  |  |  |  |
| OK Cancel                                                                                                    |  |  |  |  |

## <u>Step 6</u>

Click **Ok** and you are done. Restart Outlook for changes to take effect

Page | 2